# Lionbridge

# Lionbridge Connector for Drupal 8 TMGMT

## Version 1.3

# **Release Notes**

April 24, 2018

## Overview

Welcome to the Lionbridge Connector for Drupal 8 TMGMT (Connector). This Connector enables you to automate sending and retrieving content from Drupal 8 TMGMT to Lionbridge onDemand for translation, which dramatically reduces the effort required to create, maintain, and publish Web content in multiple languages.

Note: A separate Lionbridge Connector is available for Drupal 7 TMGMT.

## How to Contact Lionbridge Connector Support

Email @: connectors@lionbridge.com

Telephone: +1-416-363-0888

You can submit a support ticket either:

- by email
- from the Lionbridge Connectors Zendesk page, using your web browser

#### To submit a support ticket:

- 1. Do one of the following:
  - Email <u>connectors@lionbridge.com</u>, and cc (carbon copy) anyone to include in the ticket correspondence.

**Important:** Include the information and attachments in your email that are listed in the sub-sections below.

- Create a ticket in Zendesk:
  - a. Open the Lionbridge Connectors Zendesk page in your browser: <u>https://connectors.zendesk.com</u>.
  - b. Sign in to Zendesk. If you do not have sign-in credentials, see "To view and update your support ticket in Zendesk:" below.

**Important:** Include the information and attachments that are listed in the sub-sections below.

- c. Click Submit a request.
- d. In the **CCs** field, add anyone to include in the ticket correspondence.

Zendesk automatically creates a ticket and responds to everyone included in the cc field.

2. Everyone in the original cc receives updates unless they request to be removed from the ticket.

**Important:** Check your email spam folder (especially first-time Zendesk users) as sometimes email notifications from Zendesk are marked as spam.

When the issue is resolved, Lionbridge closes the ticket.

#### Information to include in the support ticket:

- client name
- CMS or content system name and version
- Connector or App version installed
- name of job for which the issue occurs
- date of job submission
- detailed description of the issue
- any error text–copy and paste, if applicable

#### Files to attach to the support ticket:

- CMS log files for the date the issue occurred
- log files for the date the issue occurred
- screen capture of the issue

#### To view and update your support ticket in Zendesk:

Important: You must log into Zendesk to view your support tickets there.

- 1. Open the Lionbridge Connectors Zendesk page in your browser: <u>https://connectors.zendesk.com</u>.
- 2. In the top-right corner, click **Sign in**, and enter your credentials.

**Note:** If you do not have sign-in credentials yet, then click either **Sign up** or **Get a password**, and follow the onscreen instructions.

|                               | Sign in to Lionbridge Connectors                                                                                             |
|-------------------------------|----------------------------------------------------------------------------------------------------|
|                               | Email                                                                                                    |
|                               | Password                                                                                                    |
|                               | Stay signed in                                                                                                    |
|                               | Sign in                                                                                                    |
| -                             | Your credentials will be sent over a secure connection                                                                       |
|                               | Cancel                                                                                                    |
|                               | Forgot my password                                                                                                    |
| New to Lior                   | bridge Connectors? Sign up                                                                                                   |
| Have you e                    | mailed us? Get a password                                                                                                    |
| If you've con<br>you're alrea | municated with our support staff through email previously,<br>dy registered. You probably don't have a password yet, though. |
|                               |                                                                                                    |

- 3. After signing in, click **My activities** to view the tickets you opened or where you are cc'd.
- 4. To update tickets, you can reply or attach files.

For more information, refer to "Submitting and tracking support requests" in Zendesk's *Help Center guide for end-users*, at: <u>https://support.zendesk.com/hc/en-us/articles/203664386-Help-Center-guide-for-agents-and-end-users</u>.

Important: Zendesk refers to a support ticket as a support request. These terms are interchangeable.

## What's New?

- You can now send post-translation updates of translated content to the translation memory (TM), so that they will be available to the translation provider for subsequent translations.
- You can now redeliver all the translated content in a translation job from Lionbridge onDemand to Drupal TMGMT. This is useful in the following scenarios:
  - The translations were updated or corrected after the initial delivery.
  - You want to overwrite any changes that you made in Drupal to the translated content.